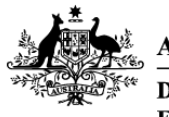

Australian Government

Department of Agriculture, Fisheries and Forestry

# REFERENCE

# Plant Exports Management System (PEMS) Authorised officer user guide – Grain and Plant Product Inspections

# In this document

This document contains the following topics. Grain and Plant Product Inspection page ......5 Returning to the inspection page ......7 

# Purpose of this document

This reference outlines how to use PEMS to record Grain and Plant Product Inspections.

**Note:** An overview of PEMS and general functions can be found in the Reference: <u>*Plant Exports*</u> <u>*Management System (PEMS) Authorised Officer User Guide – Overview and general functions.*</u>

## Initiating the Grain and Plant Product inspection

To initiate a Grain and Plant Product inspection, click on the **Home<sup>1</sup>** PEMS menu tab and then click the **Grain and Plant Product inspection<sup>2</sup>** button.

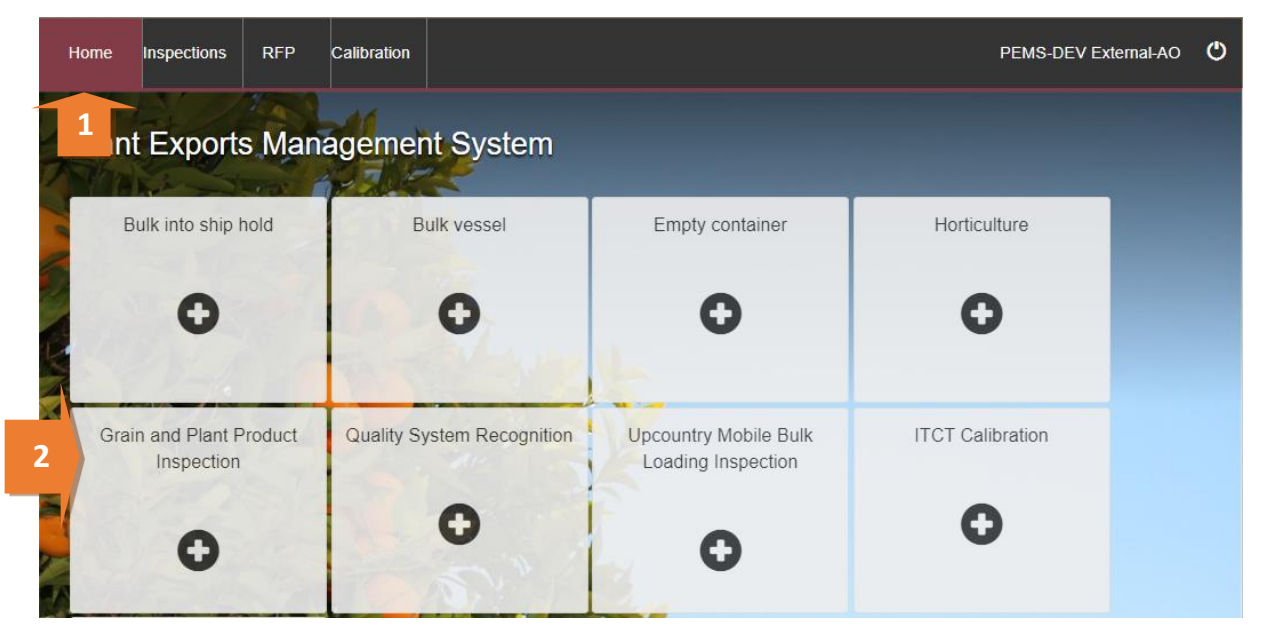

The Create Grain and Plant Product Inspection window will display.

Enter the **RFP number**<sup>1</sup>. The RFP number should be 7 digits long.

Enter the **Establishment number**<sup>2</sup> (mandatory for third party AOs). The establishment number should be 3 to 4 digits long.

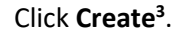

|   | Create Grain and Plant Product Inspection | × |
|---|-------------------------------------------|---|
|   | RFP number *                              |   |
| 1 |                                           |   |
|   | EXDOC                                     |   |
| 4 | Reload RFP from EXDOC                     |   |
|   | Establishment number*                     |   |
| d |                                           | 2 |
|   |                                           |   |
|   | Close Create                              | 3 |
|   |                                           |   |

Where a change is made to the RFP in EXDOC, you can select the Reload RFP from EXDOC<sup>4</sup> checkbox to update the relevant inspection record in PEMS. For more information see Section 4.1 Reload RFP from EXDOC of *Reference: PEMS AO user quide – Overview and General* 

PEMS extracts RFP information from EXDOC to populate the Grain and Plant Product Inspection page. The inspection page will display by default.

The inspection record will remain **Active<sup>1</sup>** until the record is withdrawn, submitted or cancelled.

While the inspection record is active, the date provided on the inspection record is the date the inspection record was initiated. Home Inspections RFP Calibration PEMS-DEV External-AO Grain and Plant Product Inspection Active 03/05/2021 1 Required fields denoted by \* Inspection ID - G569602

**③** Time Entry

Communications

Flow path details Change

Authorised Officers

Inspection

RFP details Open | Change

| This is a CONTROLLED document. Any documents appearing in paper form are not controlled and should be checked against the IML version prior to use. |
|----------------------------------------------------------------------------------------------------|
|----------------------------------------------------------------------------------------------------|

C Actions -

## **Grain and Plant Product Inspection page**

The Grain and Plant Product Inspection page displays the following key sections:

- **RFP details**<sup>1</sup> populated based on RFP information extracted from EXDOC
- Flow path details<sup>2</sup> allows you to record or change the flow path inspection result
- **Outcome details**<sup>3</sup> allows you to select sampling rate and track the inspection outcomes
- **Results**<sup>4</sup> where you record the inspection results
- Comments<sup>5</sup> where general comments regarding the inspection can be recorded here (see <u>Section 3.8 Adding comments to a record</u> of Reference: <u>PEMS AO user guide – Overview and</u> <u>General Functions</u>).

Step-by-step instructions on how to record or change data on this page is provided below.

|                                                                                   | Home                                                                                                    | Inspections         | RFP       | Calibration |            |                                                      |    |                |                  |             |                 | UAT11 Testin | g 🌣   | ڻ |
|-----------------------------------------------------------------------------------|----------------------------------------------------------------------------------------------------|---------------------|-----------|-------------|------------|------------------------------------------------------|----|----------------|------------------|-------------|-----------------|--------------|-------|---|
| Grain and Plant Product Inspection Active 27/06/2022 Required fields denoted by * |                                                                                                    |                     |           |             |            |                                                      |    |                |                  |             | by *            |              |       |   |
|                                                                                   | Inspectio                                                                                                    | n ID - G725104      |           |             |            |                                                      |    |                |                  |             |                 |              |       |   |
|                                                                                   |                                                                                                    | Inspection          |           | Authorised  | d Officers | (© Time                                              | En | try            | 📞 Com            | nunications |                 | C Actions    | ÷-    |   |
|                                                                                   | RFP d                                                                                                    | etails Open         | Change    |             |            |                                                      |    | Flow path      | details cr       | nange       |                 |              |       |   |
| 7                                                                                 |                                                                                                    | RFP numbe           | r 221850  | 2           |            |                                                      |    | Inspe          | ction result     |             |                 |              |       |   |
| · ·                                                                               | Inspection reason<br>Destination country<br>Establishment number 5462<br>Establishment name EXPORT COMPANY PTY LTD |                     |           |             |            | Y LTD Outcome det                                    |    |                | Comments         | omments     |                 |              |       |   |
|                                                                                   |                                                                                                    |                     |           |             | TY LTD     |                                                      |    |                | e details Change |             |                 |              |       |   |
|                                                                                   |                                                                                                    | Import permit Yes   |           |             |            | Is a trade description re<br>Has a trade description |    |                |                  |             |                 |              |       |   |
|                                                                                   | Add                                                                                                    | itional declaration | n Yes     |             |            |                                                      |    | Does the trade | descripti        |             |                 |              |       |   |
|                                                                                   |                                                                                                    |                     |           |             |            |                                                      |    | 2.25L/3        | 3.33 tonnes      | No          |                 |              |       |   |
|                                                                                   |                                                                                                    |                     |           |             |            |                                                      |    |                | Total failed     | METRIC TO   | NS              |              |       |   |
| 1                                                                                 | Result                                                                                                    | s (1) Check Co      | ontainers |             |            |                                                      |    |                |                  |             |                 |              |       |   |
|                                                                                   | Line                                                                                                    | Commodity           | End       | use Con     | ntainer    | Line weigh                                           | nt | Unit           | Result           | t Autho     | orised officers | Ac           | tions |   |
|                                                                                   | 1                                                                                                    | BARLEY              | GC        | KIN         | G2546466   |                                                      |    | M/TONS         |                  |             |                 |              |       |   |
|                                                                                   | Comm                                                                                                    | ents Change         |           |             |            |                                                      |    |                |                  |             |                 |              |       |   |
|                                                                                   | No comm                                                                                                    | ient.               |           |             |            |                                                      |    |                |                  |             |                 |              |       |   |
|                                                                                   |                                                                                                    |                     |           |             |            |                                                      |    |                |                  |             |                 |              |       |   |

## **Opening the Request for Permit (RFP) details**

To open the RFP record, click the **Inspection**<sup>1</sup> tab and then click **Open**<sup>2</sup> under the RFP details section.

| Home          | Inspections                                                                                                    | RFP | Calibration |       |                                                                               |                                           |                                | UAT11 Testing 🔅 | ୯ |
|---------------|----------------------------------------------------------------------------------------------------|-----|-------------|-------|-------------------------------------------------------------------------------|-------------------------------------------|--------------------------------|-----------------|---|
| Grai          | Grain and Plant Product Inspection Active 27/06/2022                                                                                                    |     |             |       |                                                                               |                                           |                                |                 |   |
| 1<br>- RF P d | 1     Inspection     Authorised Officers     © Time Entry     Communications       Rh P details     Open   Change     2     Flow path details     Change     |     |             |       |                                                                               |                                           |                                | 🗹 Actions -     |   |
| Do            | RFP number 2218502<br>Inspection reason<br>Destination country CHINA<br>Establishment number 5462                                                            |     |             |       |                                                                               | Inspectio<br>Co                           | on result<br>Officer<br>mments |                 |   |
| Es            | Establishment name EXPORT COMPANY PTY LTD<br>Exporter name EXPORT COMPANY PTY LTD<br>Import permit Yes<br>Treatment details No<br>Additional declaration Yes |     |             | (<br> | Dutcome det<br>s a trade descript<br>las a trade descri<br>Does the trade des | ails Change<br>ion re<br>ption<br>scripti |                                | -               |   |

The Request For Permit (RFP) page will display.

The *Request For Permit* page will display a **Summary**<sup>1</sup> of the RFP from EXDOC, as well as the **Request for permit lines**<sup>2</sup> that make up the inspection record. For more information on the **RFP tabs**<sup>3</sup> see <u>Section 4: RFP functions in PEMS (commodity inspections)</u> of Reference: <u>PEMS AO user guide –</u> <u>Overview and General Functions</u>.

Click **Open<sup>4</sup>** beside any RFP line to view the details of that line.

Click View containers<sup>5</sup> to view containers linked to RFP.

The Import Permits<sup>6</sup> details will be displayed.

|   | Home                                                           | Inspections                                                                                   | RFP Cali                                 | bration           |              |                                   |                                 | UA                                     | T11 Testing 🄅 🕻 |  |  |  |
|---|----------------------------------------------------------------|-----------------------------------------------------------------------------------------------|------------------------------------------|-------------------|--------------|-----------------------------------|---------------------------------|----------------------------------------|-----------------|--|--|--|
|   | 3 st For Permit 2218502 (v1) Open Required fields denoted by * |                                                                                               |                                          |                   |              |                                   |                                 |                                        |                 |  |  |  |
|   | 9                                                              | RFP                                                                                           | Inspections                              | 🔡 Calibration     | O Time Entry | 📞 Communica                       | tions                           | A Service<br>Request                   | C Actions -     |  |  |  |
|   | Sumn                                                           | nary                                                                                          |                                          |                   |              |                                   |                                 |                                        |                 |  |  |  |
| 1 | Esta<br>D                                                      | blishment number<br>estination country<br>Commodity type<br>Last refreshed<br>Departing place | 5462<br>CHINA<br>Grains<br>27/06/2022 10 | :15               |              | Establishment nan<br>Exporter nan | ne EXPOR<br>CASINO<br>ne PEMS T | T COMPANY PTY LTD<br>9 NSW 2346<br>EAM | 18 MAKER PLACE  |  |  |  |
|   |                                                                | Departing date<br>Freight type                                                                | 04/02/2021 00<br>Sea                     | :00               |              |                                   |                                 |                                        |                 |  |  |  |
|   | Reque                                                          | est for permit                                                                                | lines (1) Vie                            | ew all containers |              |                                   |                                 | 1                                      |                 |  |  |  |
| - | Line                                                           | Commodity                                                                                     | End use                                  | No. of packages   | Package type | Net weight                        | Unit                            | Actions                                |                 |  |  |  |
|   | 1                                                              | BARLEY                                                                                        | GC                                       | 3                 | CONTAINERS   | 80                                | м/то 4                          | Open View co                           | ntainers 5      |  |  |  |
| M | Impor                                                          | t permits (1)                                                                                 |                                          |                   |              |                                   |                                 |                                        |                 |  |  |  |
|   | Numbe                                                          | r                                                                                             | Issue                                    | ed                | Comm         | ents                              |                                 | Actions                                |                 |  |  |  |
| > | 565568                                                         | 9                                                                                             | 25/06                                    | 6/2021            |              |                                   |                                 | Open                                   |                 |  |  |  |
| 1 | Comn                                                           | nents                                                                                         |                                          |                   |              |                                   |                                 |                                        |                 |  |  |  |
|   | No comr                                                        | nent.                                                                                         |                                          |                   |              |                                   |                                 |                                        |                 |  |  |  |

The *RFP Line* window will display the details of the line as they were provided on the RFP in EXDOC.

Click **Previous** and **Next<sup>1</sup>** to navigate between the *RFP line* windows.

Click **Close<sup>2</sup>** to exit the *RFP line* windows at any time and return to the *Request For Permit* page.

| Line 1 - OKRA SEED - | Grains and Seeds for Sowing | ×       |
|----------------------|-----------------------------|---------|
| Net weight           | 11                          |         |
| Unit                 | KILOGRAM                    |         |
| Package type         | CARTONS                     |         |
| No. of packages      | 1                           |         |
| Package amount       | 0                           |         |
| Package unit         |                             |         |
| Declaration          | None                        |         |
| li li                |                             |         |
|                      |                             |         |
| Previous Next 1      |                             | Close 2 |
|                      |                             |         |
|                      |                             |         |

### Returning to the inspection page

To return to the *Grain and Plant Product Inspection* page, click the **Inspections**<sup>1</sup> tab. The full list of inspections relating to the RFP will display. For more information see Section 4.3 Navigating to related inspections/calibrations from the RFP screen of Reference: <u>PEMS AO user guide – Overview</u> and General Functions.

Click **Open<sup>2</sup>** beside the 'Active' inspection record.

| Request I                  | For 1               | it 221         | 8081 (v2) C        | pen        |                                            | Re                  | quired fields denoted by $st$ |
|----------------------------|---------------------|----------------|--------------------|------------|--------------------------------------------|---------------------|-------------------------------|
| & RFP                      | 🔳 Inspecti          | ions           | 📲 Calibration      | ③ Time E   | intry & Communications                     | Service<br>Request  | 🗹 Actions 👻                   |
| Related inspe              | ections             |                |                    |            |                                            |                     |                               |
| Туре                       | Status              | RFP<br>version | Inspection version | Start date | Location                                   | Authorised officers | Actions                       |
| Grain and Plant<br>Product | Active              | 2              |                    | 09/06/2022 | AQIS GRAIN ESTABLISHMENT - DO<br>NOT AMEND | UAT11 Testing       | Open 2<br>Commen              |
| Grain and Plant<br>Product | Created in<br>Error | 2              |                    | 06/06/2022 | AQIS GRAIN ESTABLISHMENT - DO<br>NOT AMEND | UAT11 Testing       | Open<br>Comments              |

## **Recording additional declarations**

Where applicable, additional declaration information will be extracted from EXDOC and should be recorded for the consignment. To record additional declaration information, click the Inspection<sup>1</sup> tab and then click **Change<sup>2</sup>** under the RFP details section.

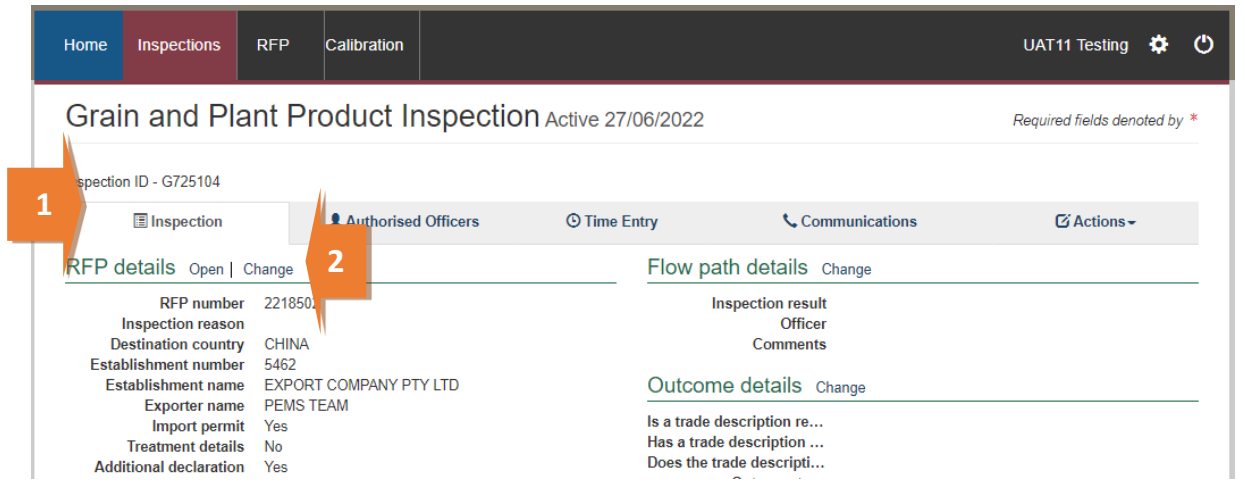

The Change Details window will display.

Where applicable, you must **View<sup>1</sup>** the *Link to Micor*. This will open another window and link you to the relevant Micor case for the commodity and country. Select the Additional declaration Verified<sup>2</sup> checkbox in the Change Details window. You will not be able to click the checkbox if you have not verified the Micor case.

Click Save<sup>3</sup>.

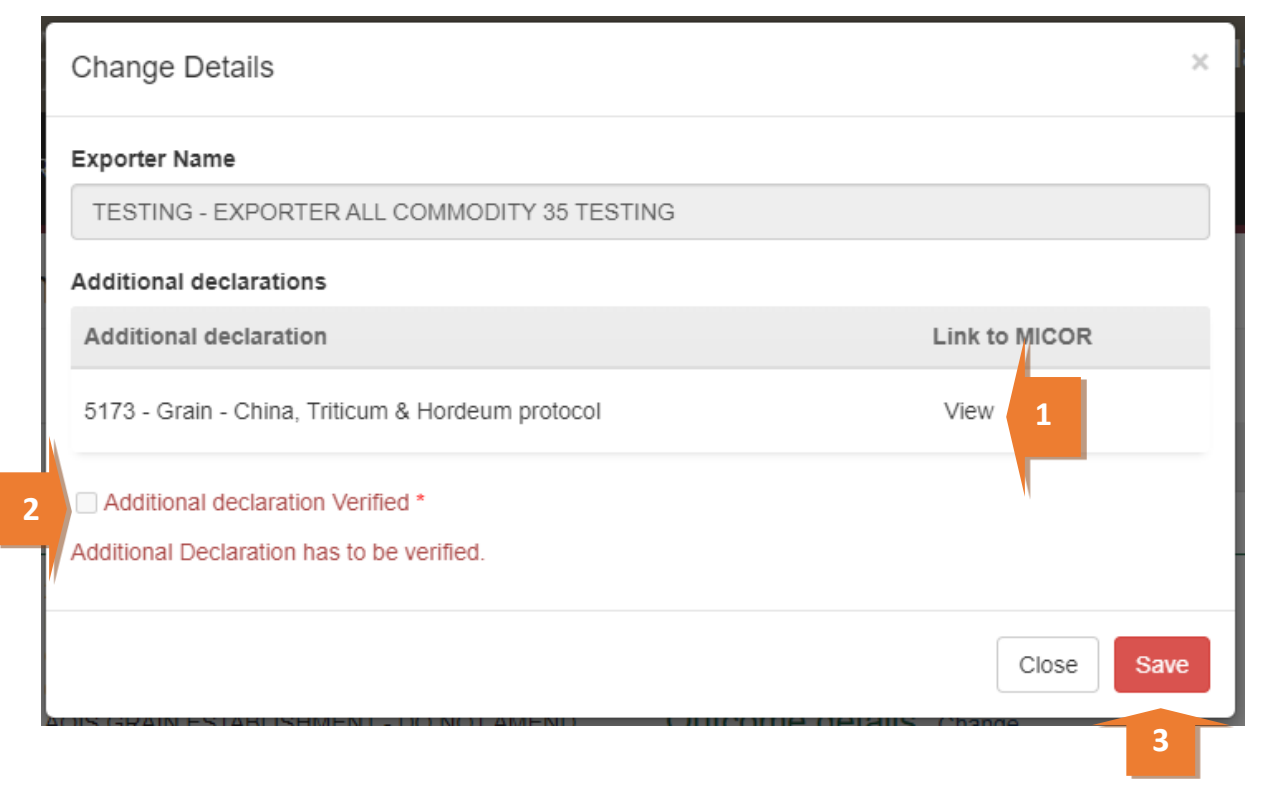

The *Grain and Plant Product Inspection* page will display the updated **Additional declaration**<sup>1</sup> information.

Inspection results grid will be enabled only when the additional declaration is set either to 'No' or 'Verified'.

## Grain and Plant Product Inspection. The inspection details have been updated. Inspection ID - G725104 Inspection Authorised Officers RFP details Open | Change **RFP number** 2218502 Inspection reason CHINA Destination country Establishment number 5462 Establishment name EXPORT COMPANY PTY LTD Exporter name PEMS TEAM Import permit Yes Treatment details No Additional declaration VERIFIED

## Edit Exporter name (if applicable)

There is a field length limitation of 35 characters when the exporter name is extracted into PEMS from EXDOC (system constraint). This means that in some instances the entire exporter name will not appear in PEMS. This change can no longer be made by the AO.

You must check that the exporter name that appears in the inspection record in PEMS matches the exporter name on the RFP.

If the exporter name is not correct, you need to contact <u>PEMS@agriculture.gov.au</u> to have the name corrected in the PEMS reference table. Once this is corrected you will not need to request the change again for future inspections/calibrations, as PEMS will save the corrected version of the exporter name for all future records.

If the exporter name is different due to another reason (for example, legal change of entity name) then these changes must be made in EXDOC through the appropriate process.

### **Recording reinspection of a consignment**

For more information see <u>Section 4.4 Creating inspection records where a record already exists for</u> an RFP of Reference: <u>PEMS AO user guide – Overview and General Functions</u>.

## Verifying import permit details

Where an import permit is required, the information will be extracted from EXDOC and should be verified for the consignment.

To verify import permit details, click the **Inspection**<sup>1</sup> tab and then click **Change**<sup>2</sup> under the RFP details section.

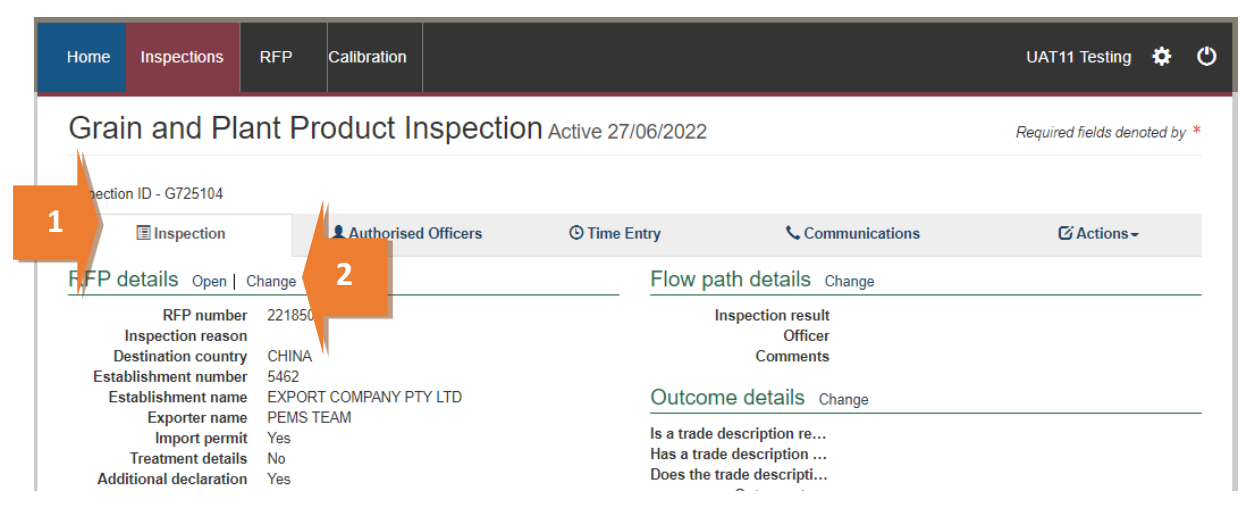

The *Change Details* window will display.

You must verify the **Import Permit**<sup>1</sup> details relevant to the consignment.

| Click S | Save <sup>2</sup> . |
|---------|---------------------|
|---------|---------------------|

| Change Details          | 1 | ×          |
|-------------------------|---|------------|
| Import Permit           |   |            |
| 123<br>124<br>44        |   | 1          |
| Treatment details       |   |            |
| Line 1 - COLD - TESTING |   | li -       |
|                         |   | Close Save |

## Verifying treatment details

Where treatment details are required, they will be extracted from EXDOC, and the treatment details should be verified for the consignment. To verify the treatment details, click the **Inspection**<sup>1</sup> tab and then click **Change**<sup>2</sup> under the RFP details section.

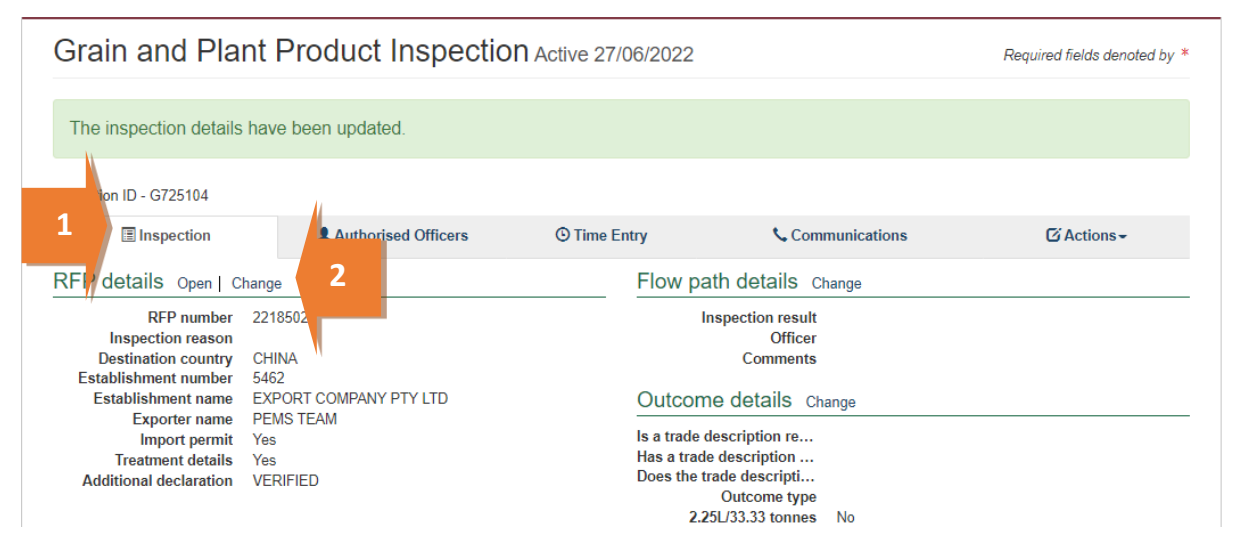

The *Change Details* window will display.

You must verify **Treatment details**<sup>1</sup> relevant to the consignment.

| Click S | Save <sup>2</sup> . |
|---------|---------------------|
|---------|---------------------|

| Change Details          | ×          |
|-------------------------|------------|
| Import Permit           |            |
| 123<br>124<br>44<br>1   |            |
| Treatment details       |            |
| Line 1 - COLD - TESTING |            |
|                         | Close Save |

## **Recording flow path inspection results**

Flow path inspection results must be recorded before entering the commodity inspection results and can be changed at any time until the record is submitted, cancelled or withdrawn.

To record the flow path inspection result, click the **Inspection**<sup>1</sup> tab and then click **Change**<sup>2</sup> under the flow path details section.

| Home Inspections                                                                                    | RFP                                                                                                    | Calibration       |          |                                                                                                    |                                          |               | UAT11 Testing 🍄 😃 |
|----------------------------------------------------------------------------------------------------|----------------------------------------------------------------------------------------------------|-------------------|----------|----------------------------------------------------------------------------------------------------|------------------------------------------|---------------|-------------------|
| Grain and Pla                                                                                       | Required fields denoted by *                                                                                                    |                   |          |                                                                                                    |                                          |               |                   |
| 1                                                                                                   | :hange                                                                                                    | <b>Authorised</b> | Officers | O Time Ent                                                                                                    | ry & Cor                                 | nmunicatic 1s | C Actions →       |
| RFP number<br>Inspection reason<br>Destination country<br>Establishment number                      | 2218502<br>CHINA<br>5462                                                                                                    |                   |          |                                                                                                    | Inspection result<br>Officer<br>Comments |               |                   |
| Establishment name<br>Exporter name<br>Import permit<br>Treatment details<br>Additional declaration | Establishment number 5462<br>Establishment name EXPORT COMPANY PTY LTD<br>Exporter name PEMS TEAM<br>Import permit Yes<br>Treatment details No<br>Additional declaration VERIFIED |                   |          | Outcome details of<br>Is a trade description re<br>Has a trade description<br>Does the trade descripti<br>Outcome type<br>2.25L/33.33 tonnes<br>Total passed<br>Total failed<br>Unit | hange<br>No<br>METRIC TONS               |               |                   |

The Flow Path Details window will display (next screenshot).

Select a flow path **Inspection result**<sup>1</sup> of 'Passed' or 'Failed'. The *Flow Path Details* window will expand, and you must select the **Authorised Officer**<sup>2</sup> and record the **Result date**<sup>3</sup> and **Result time**<sup>4</sup>.

If the flow path is failed at any time, you will need to record the **Failed date** and **Failed time** in the result date and result time fields.

Click Save⁵.

| F            | Flow path details                                                                                                    |
|--------------|----------------------------------------------------------------------------------------------------|
| I            | nspection result*                                                                                                    |
|              | Passed                                                                                                    |
| ł            | Authorised officer* Result date*                                                                                                    |
|              | Vendor Test5 🗸                                                                                                    |
|              | Result time *                                                                                                    |
|              | hh:mm 4                                                                                                    |
| (            | Comments                                                                                                    |
| l<br>N<br>ii | Note: Please enter flow path date/time; the flow path result's date and time must be before commodity nspection.                                                        |
|              | Close Save                                                                                                    |
| T<br>t       | The flow path date/time must not be in the future and must be equal to or greater than the statime/date and equal to, or less than the end time/date of the inspection. |
| 14           | f you fail the flow path initially and then provide a 'Passed after rectification' result, rectificatio                                                                 |

If the flow path is failed, you then have the option to change the flow path inspection result to **Passed after rectification**<sup>1</sup>, if applicable. If the flow path fails, you should not submit the inspection record. The flow path must be passed after rectification. See <u>Section 3.3 Recording a passed after rectification flow path result</u> of Reference: <u>PEMS AO user guide – Overview and General Functions</u>, before submitting the inspection.

If 'Passed after rectification' is selected, the *Flow Path Details* window will expand, and you can select the **Authorised Officer<sup>2</sup>.** It will also show the **Failed date<sup>3</sup>** and **Failed time<sup>4</sup>** from when it was failed. You must enter a **Result date<sup>5</sup>** and **Result time<sup>6</sup>**.

If applicable, provide **Comments**<sup>7</sup> on the flow path inspection (mandatory when the flow path fails or is passed after rectification).

Click Save<sup>8</sup>.

| Inspection result*             |                   |                                    |               |     |
|--------------------------------|-------------------|------------------------------------|---------------|-----|
| Passed after rectification     |                   |                                    |               | · 1 |
| Authorised officer*            |                   | Failed date*                       |               |     |
| Vendor Test5                   | 2 🗸               | 06/02/2022                         | 3 🗎           |     |
| Failed time*                   |                   |                                    |               |     |
| 12:00                          | 4                 |                                    |               |     |
| Result date*                   |                   | Result time*                       |               |     |
| 07/02/2022                     | 5 🗎               | 15:52                              | e             | 5   |
| Comments*                      |                   |                                    |               |     |
| test                           |                   |                                    |               |     |
|                                |                   |                                    |               |     |
|                                |                   |                                    |               |     |
| Note: Diagon antes flavo anti- |                   |                                    |               |     |
| inspection.                    | ime, the now path | result's date and time must be bei | ore commodity |     |
|                                |                   |                                    |               |     |
|                                |                   |                                    |               |     |

The *Grain and Plant Product Inspection* page will display the updated **flow path inspection result**<sup>1</sup> and PEMS will populate the name of the Authorised **Officer**<sup>2</sup> who recorded the flow path inspection results in PEMS.

| Home  | Inspections    | RFP                                                                                         | Calibration                                      |           |                      |                                                                                                    |                                                                                                    | UA    | AT11 Testing     | ٠      | ڻ   |
|-------|----------------|---------------------------------------------------------------------------------------------|--------------------------------------------------|-----------|----------------------|----------------------------------------------------------------------------------------------------|----------------------------------------------------------------------------------------------------|-------|------------------|--------|-----|
| Grai  | n and Pla      | ant Pi                                                                                      | roduct Ir                                        | nspection | Active 27/0          | 6/2022                                                                                                    | _                                                                                                    | Requ  | uired fields der | oted b | y * |
| RFP c | n ID - G725104 | Change<br>7 221850<br>7 CHINA<br>7 5462<br>9 EXPOR<br>9 EXPOR<br>9 PEMS<br>5 No<br>9 VERIFI | 2 Authorised<br>2<br>RT COMPANY PT<br>TEAM<br>ED | Y LTD     | <sup>©</sup> Time En | try Co<br>Flow path details<br>Result time<br>Office<br>Comments<br>Outcome details O<br>Is a trade description<br>Does the trade description<br>Does the trade description<br>Outcome type<br>2.25L/33.33 tonne:<br>Total passer<br>Total passer<br>Total failer<br>Unit | Change<br>t Passed<br>2 26/06/2022 10:00<br>r UAT11 Testing<br>5 Comments: PEMS Test<br>change<br>2<br>change<br>2<br>changh<br>2<br>change<br>2<br>change<br>change<br>2<br>ch | sting | C Actions        |        |     |

This is a CONTROLLED document. Any documents appearing in paper form are not controlled and should be checked against the IML version prior to use.

## Changing outcome type details

An exporter can describe the Grain and Plant Product consignment in EXDOC by either:

- number of containers and approximate net weight of the RFP line (mandatory requirement on EXDOC) where the goods will be loaded as bulk into container, or
- number of packages and package weight.

These descriptions are reflected respectively in PEMS as outcome types:

• container

or

• packaged.

To change the outcome type, click the **Inspection**<sup>1</sup> tab and click **Change**<sup>2</sup> under the Outcome details section.

| Home              | Inspections                                                                                                    | RFP                                                                            | Calibration            |            |             |                                                                                                    |                                                                                                    | UAT11 Testing       | <b>\$</b> () |
|-------------------|----------------------------------------------------------------------------------------------------|--------------------------------------------------------------------------------|------------------------|------------|-------------|----------------------------------------------------------------------------------------------------|----------------------------------------------------------------------------------------------------|---------------------|--------------|
| Grai              | n and Pla                                                                                                    | ant Pr                                                                         | oduct Ir               | spection A | active 27/0 | 6/2022                                                                                                    |                                                                                                    | Required fields den | oted by *    |
| The f             | low path details                                                                                                    | have bee                                                                       | en updated.            |            |             |                                                                                                    |                                                                                                    |                     |              |
| <b>1</b>          | Inspection                                                                                                    |                                                                                | <b>Authorised</b>      | Officers   | () Time Ent | ry 📞 Comr                                                                                                    | nunications                                                                                          | 🗹 Actions -         |              |
| D<br>Esta<br>Esta | etails Open  <br>RFP number<br>Inspection reasor<br>estination country<br>Dishment number<br>tablishment name<br>Exporter name<br>Import permit<br>Treatment details<br>itional declaration | Change<br>2218502<br>CHINA<br>5462<br>EXPORT<br>EXPORT<br>Yes<br>No<br>VERIFIE | COMPANY PT<br>EAM<br>D | Y LTD      |             | Flow path details ch<br>Inspection result<br>Result time<br>Officer<br>Comments<br>Outcome details cha<br>Is a trade description<br>Does the trade description<br>Does the trade description<br>Does the trade description<br>Does the trade description<br>Dutcome type<br>2.25L/33.33 tonnes<br>Total passed<br>Total failed<br>Unit | Passed<br>26/06/2022 10:00<br>UATIT Hasting<br>Comments: PEMS Te<br>ange 2<br>No<br>0<br>METRIC TONS | esting              |              |

The Outcome Details window will display.

Record whether a physically applied trade description complies with the policy in the relevant guideline and any specific importing-country requirements listed in Micor (and the protocol where applicable) in the comments (see Section 3.8 Adding comments to a record of Reference: <u>PEMS AO</u> <u>user guide – Overview and General Functions</u>).

Some **Trade description**<sup>1</sup> declarations need to be made. Where 'Yes' is selected, this will prompt the system to generate further declarations until all required declarations are complete.

Click **Outcome type<sup>2</sup>** and select '*Packaged*' or bulk into '*Container*'. Then click **Save<sup>3</sup>** For Logs see <u>Appendix 1</u>.

| Outcome Details                                                                                                    | ×          |
|----------------------------------------------------------------------------------------------------|------------|
| Is a trade description required to be physically applied for the goods?<br>• Yes • No<br>Has a trade description been physically applied to the goods?<br>• Yes • No |            |
|                                                                                                    | ~ 2        |
| 2.25L/33.33 tonnes sampling rate                                                                                                    |            |
| C                                                                                                    | Close Save |
|                                                                                                    | 3          |

The Outcome Details section will display the updated **Trade description and Outcome type**<sup>1</sup> and PEMS will reflect the outcome type selected in the **Results**<sup>2</sup> section columns on the *Grain and Plant Product Inspection* page.

| Grain and Plant                                                                                                    | Product Ins          | pection      | Active 27/0 | 6/2022                                                               |                                                                                                    |                                                                                                   | F                                                | equired fields | denoted by |
|----------------------------------------------------------------------------------------------------|----------------------|--------------|-------------|----------------------------------------------------------------------|----------------------------------------------------------------------------------------------------|---------------------------------------------------------------------------------------------------|--------------------------------------------------|----------------|------------|
| The outcome details have                                                                                                    | been updated.        |              |             |                                                                      |                                                                                                    |                                                                                                   |                                                  |                |            |
| nspection ID - G725104                                                                                                    |                      |              |             |                                                                      |                                                                                                    |                                                                                                   |                                                  |                |            |
| Inspection                                                                                                    | Authorised Of        | ficers       | C Time Ent  | try                                                                  | 📞 Com                                                                                                    | municatio                                                                                         | ons                                              | 🖸 Actio        | ns -       |
| RFP details Open   Chang                                                                                                    | e                    |              |             | Flow pat                                                             | th details c                                                                                                    | hange                                                                                             |                                                  |                |            |
| RFP number       2218502         Inspection reason       Destination country         Destination country       CHINA         Establishment number       5462         Establishment name       EXPORT COMPANY PTY LTD         Exporter name       PEMS TEAM         Import permit       Yes         Treatment details       No         Additional declaration       VERIFIED |                      |              | 1           | In<br>Outcom<br>Is a trade di<br>Has a trade<br>Does the tra<br>2.25 | spection result<br>Result time<br>Officer<br>Comments<br>e details Ch<br>escription re<br>description<br>ded descripti<br>Outcome type<br>iJ/33.33 tonnes<br>Total passed<br>Total failed<br>Package | Passed<br>26/06/2<br>UAT11 Comme<br>ange<br>Yes<br>Yes<br>Yes<br>Contain<br>No<br>0<br>0<br>CONTA | 022 10:00<br>Testing<br>ints: PEMS Testing<br>er |                |            |
| Line Commodity End use                                                                                                    | Net Metric Weight Un | it Containe  | er Packa    | ge number                                                            | Туре                                                                                                    | Result                                                                                            | Authorised office                                | rs Actions     |            |
| 1 BARLEY GC                                                                                                    | 80 M/T               | FONS KING254 | 6466 1      |                                                                      | CONTAINERS                                                                                                    |                                                                                                   |                                                  | Open           | Split line |
| Comments Change                                                                                                    |                      |              |             |                                                                      |                                                                                                    |                                                                                                   |                                                  |                |            |
| No comment.                                                                                                    |                      |              |             |                                                                      | -                                                                                                    | 2                                                                                                 |                                                  |                |            |

Inspection results grid will be enabled only when the trade description and outcome type is chosen by the AO.

## Selecting sampling rate

The only sampling rate provided in PEMS for Grain and Plant Product inspections is 2.25L/33.33 tonnes.

The sampling rate is not mandatory. If the sampling rate is not selected, a sampled number or sampling rate will need to be entered for each line when recording inspection results.

To select the 2.25L/33.33 tonnes sampling rate (including equivalent), click the Inspection<sup>1</sup> tab and then click **Change**<sup>2</sup> under the *Outcome details* section.

| Grain and Plant                                                                                                    | Required fields denoted by                                                       |                                                       |                                                                                                    |                                                                                                    |             |
|----------------------------------------------------------------------------------------------------|----------------------------------------------------------------------------------|-------------------------------------------------------|----------------------------------------------------------------------------------------------------|----------------------------------------------------------------------------------------------------|-------------|
| spection ID - G725104                                                                                                    |                                                                                  |                                                       |                                                                                                    |                                                                                                    |             |
| Inspection                                                                                                    | Authorised Officers                                                              | <b>O</b> Time Entry                                   | 📞 Com                                                                                                    | munications                                                                                                    | C Actions - |
| FP details Open   Chan                                                                                                    | ge                                                                               | Flow p                                                | ath details c                                                                                                    | hange                                                                                                    |             |
| RFP number 22<br>Inspection reason<br>Destination country Cl<br>Establishment number 54<br>Establishment name El<br>Exporter name Pl<br>Import permit Ya<br>Treatment details Ni<br>Additional declaration Vi | 218502<br>HINA<br>162<br>KPORT COMPANY PTY LTD<br>EMS TEAM<br>25<br>P<br>ERIFIED | Outcon<br>Is a trade<br>Has a trade<br>Does the<br>2. | Inspection result<br>Result time<br>Officer<br>Comments<br>ne details Ch<br>description re<br>le description<br>Uutcome type<br>25L/33.33 tonnes<br>Total passed<br>Total failed<br>Package | Passed<br>26/06/2022 10:00<br>UAT11 Testing<br>Communits: PEMS Test<br>ange<br>Yes<br>Yes<br>Yes<br>Container<br>No<br>0<br>CONTAINERS | ing         |

The Outcome Details window will display.

Select the 2.25L/33.33 tonnes sampling rate<sup>1</sup> checkbox and then click Save<sup>2</sup>.

| ))<br>[ | Outcome Details                  | ×                                |   |
|---------|----------------------------------|----------------------------------|---|
| F       | Trade description                |                                  | E |
|         | ● Yes ○ N/A                      |                                  |   |
|         | Outcome type *                   |                                  |   |
|         | Container                        | ~                                |   |
| 1       | 2.25L/33.33 tonnes sampling rate |                                  |   |
| ٦/      | 2.25L/33.33 tonnes               |                                  | 1 |
| 18      |                                  |                                  |   |
|         |                                  | Close Save                       | 2 |
| N       |                                  | Basult firms - 04/00/0004 4 4:00 |   |

The Grain and Plant Product Inspection page will display the updated sampling rate details<sup>1</sup>.

| Outcome details Change |                    |           |   |  |  |
|------------------------|--------------------|-----------|---|--|--|
|                        | Trade description  | Yes       | 4 |  |  |
| _                      | Outcome type       | Container |   |  |  |
| L                      | 2.25L/33.33 tonnes | Yes       | 1 |  |  |
|                        | Total passed       | 0         |   |  |  |
|                        | Total failed       | 0         | N |  |  |
|                        | Package            | CONTAINE  | R |  |  |

## Sampling type for hay and straw inspections

The sampling type will only be displayed for hay and straw inspections. The **Sampling Type<sup>1</sup>** field must be completed with details of the sampling method.

| Outcome Details                                                         | ×    |
|-------------------------------------------------------------------------|------|
| Is a trade description required to be physically applied for the goods? |      |
| Has a trade description been physically applied to the goods?           |      |
| Outcome type* Container 1                                               | ~    |
| Sampling type *                                                         | ~    |
| End point<br>In-line                                                    |      |
| Close                                                                   | Save |

If 'In-line' is selected as the **Sampling type**<sup>1</sup> another drop-down field titled **In-line Sampling Type**<sup>2</sup> will appear. This field must be completed with further details of the in-line sampling method used.

| Outcome Details                                                        |                                 |       | ×    |
|------------------------------------------------------------------------|---------------------------------|-------|------|
| Is a trade description required to be                                  | physically applied for the good | is?   |      |
| 🔿 Yes 💿 No                                                             |                                 |       |      |
| Has a trade description been physic                                    | ally applied to the goods?      |       |      |
| 🔿 Yes 💿 No                                                             |                                 |       |      |
| Outcome type*                                                          |                                 |       |      |
| Container                                                              |                                 |       | 1    |
| Sampling type *                                                        |                                 |       |      |
| In-line                                                                |                                 |       | ~    |
| Inline sampling type *                                                 |                                 |       |      |
|                                                                        |                                 |       | ~    |
| Automatic in-line loose<br>Bales in-line loose<br>Manual in-line loose |                                 |       |      |
|                                                                        |                                 |       |      |
|                                                                        |                                 | Close | Save |

There will no longer be the option to select the **2.25L/33.33 tonne sampling rate**<sup>1</sup> checkbox. Click **Save**<sup>2</sup>.

| Outcome Details                                                         | ×     |
|-------------------------------------------------------------------------|-------|
| Is a trade description required to be physically applied for the goods? |       |
| 🔿 Yes 💿 No                                                              |       |
| Has a trade description been physically applied to the goods?           |       |
| 🔿 Yes 💿 No                                                              |       |
| Outcome type *                                                          |       |
| Container                                                               | ~     |
| Sampling type *                                                         |       |
| In-line                                                                 | ~     |
| Inline sampling type*                                                   |       |
| Automatic in-line loose                                                 | ~     |
| 2.25L/33.33 tonnes sampling rate                                        |       |
| 2.25L/33.33 tonnes                                                      | li li |
|                                                                         |       |
| 2                                                                       | Save  |
|                                                                         |       |

#### Splitting lines on the inspection record

For *Grain and Plant Product Inspection* records, you can split lines of the record where key information regarding the inspected consignment is not provided on the RFP in EXDOC, or does not extract from the RFP into PEMS, but is important for the traceability of goods. There are different

This is a CONTROLLED document. Any documents appearing in paper form are not controlled and should be checked against the IML version prior to use.

requirements for splitting lines on a Grain and Plant Product inspection record depending on the nature of the consignment.

#### **Bulk into container**

RFP lines for bulk into container should only be split on the Grain and Plant Product inspection record where an additional container needs to be added to the inspection record.

#### Packaged products into container

RFP lines for packaged products should be split on the Grain and Plant Product inspection records to identify, where applicable:

- each container that is being loaded (including any additional containers that must be added to the inspection record)
- each individual commodity source, such as by the silo, bin, stack, or lot number associated with the packages.

To split lines on the inspection record, click **Split line**<sup>1</sup> beside the appropriate commodity line. Any line presented for inspection can be split any number of times.

| Resul | ts (1) <u>Check Con</u> | tainers |           |             |          |        |                     |         |            |   |
|-------|-------------------------|---------|-----------|-------------|----------|--------|---------------------|---------|------------|---|
| Line  | Commodity               | End use | Container | Line weight | Unit     | Result | Authorised officers | Actions |            | 1 |
| 1     | CHICKPEAS               | GC      |           |             | KILOGRAM |        |                     | Open    | Split line | 1 |
|       |                         |         |           |             |          |        |                     |         |            | F |

The inspection *Results* window for the new line will display (see second screenshot in the **Recording inspection results for Grain and Plant Products** section below and continue to record the results for each line).

This is a CONTROLLED document. Any documents appearing in paper form are not controlled and should be checked against the IML version prior to use.

## **Recording inspection results for Grain and Plant Products**

To enter or change inspection results, click **Open<sup>1</sup>** beside the appropriate line.

| Line | Commodity | End<br>use | Net Metric<br>Weight | Unit     | Container   | Package<br>number | Туре       | Result | Authorised officers | Actions            |
|------|-----------|------------|----------------------|----------|-------------|-------------------|------------|--------|---------------------|--------------------|
| 1    | CHICKPEAS | GC         | 1000                 | KILOGRAM | CUDJ123456  | 1                 | CONTAINERS | Passed | Rajesh lyer         | Open<br>Split line |
| 1    | CHICKPEAS | GC         |                      |          | EDCF2587465 | 1                 | CONTAINERS | Passed | Rajesh lyer         | Open 1<br>Remove   |

The inspection *Results* window for the line will display (next 2 screen shots).

For each inspection result window:

- If applicable, enter the **Container number**<sup>1</sup> (must be four letters followed by six or seven digits, for example: ABCD1234567).
- Check the container number you have entered is correct by clicking on Check<sup>2</sup>.
- Enter the **Source<sup>3</sup>** of the commodity being inspected (for example, silo, bin, stack, or lot number) and brand or commercial names of products.
- Enter the package **Number**<sup>4</sup> presented if the information is not prepopulated (where split lines is used, you may need to amend the number of units specified in the parent RFP line).
- Packaging **Type<sup>5</sup>** of the goods will be prepopulated from EXDOC (for example, container, bales, bags, bulk etc.).
- Enter the package **Weight**<sup>6</sup> of the unit(s) and select appropriate package **Unit**<sup>7</sup> of measurement, provided on RFP (the unit of measurement must be the same for all lines).
- Enter the **Sampled<sup>8</sup>** number or rate (only mandatory where the 2.25L/33.33 tonnes sampling rate has not been selected).
- PEMS will populate sub-total Line weight<sup>9</sup> with the net weight provided on the RFP in EXDOC or, if the package weight is provided in EXDOC, PEMS will calculate the sub-total Line weight<sup>9</sup> as the product of the package number and package weight.
- If applicable, amend the **Net Metric Weight<sup>10</sup>** (weight is extracted from EXDOC in the parent RFP line only, and will be visible if the user chooses the packaged/container option under outcome details section).

**Check<sup>2</sup>** performs a 2-step validation process via a check digit algorithm and by checking if the container number recorded is available in the *BIC Global Container Database*. This database captures approximately 70% of all containers globally. If the container you have inspected is not captured in the database a warning message is generated, encouraging you to double check the details on the container. You will still be able to submit the inspection.

| Container number                                                                                                    |                                                                                                    |
|----------------------------------------------------------------------------------------------------|----------------------------------------------------------------------------------------------------|
| CONT123458                                                                                                    | Check 2                                                                                                    |
| Source                                                                                                    |                                                                                                    |
|                                                                                                    |                                                                                                    |
| Package                                                                                                    |                                                                                                    |
| Number*                                                                                                    | Туре*                                                                                                    |
| 1                                                                                                    | 5 CARTONS V                                                                                                    |
| Weight                                                                                                    | Unit                                                                                                    |
|                                                                                                    | <b>7</b>                                                                                                    |
| Sub-Totals                                                                                                    |                                                                                                    |
| Line weight                                                                                                    | Unit                                                                                                    |
|                                                                                                    | 9                                                                                                    |
| Net Metrics                                                                                                    |                                                                                                    |
| Weight*                                                                                                    | Unit*                                                                                                    |
| 11                                                                                                    | 10 KILOGRAM V                                                                                                    |
| Sampled                                                                                                    |                                                                                                    |
|                                                                                                    |                                                                                                    |
|                                                                                                    |                                                                                                    |
| ou can check whether contain<br>pproval recorded on the PEN<br>n this user guide.                                                                                                    | Iners included in the inspection record have current container<br>VIS database, see the <u>Checking container approvals in PEMS</u> se                                                                                                    |
| Additional containers can be a                                                                                                    | added to the PEIVIS inspection record by entering the addition                                                                                                    |
| Additional containers can be a<br>container number into the cor<br>nspection record, you must re<br>he inclusion of the additional<br>f the same container number<br>listinct container for calculation<br>he same container number Al                                 | added to the PENS Inspection record by entering the addition<br>ontainer number field. Once additional containers are added to<br>remind the exporter to update the RFP record in EXDOC to ref<br>il containers.<br>r is used on different container lines, PEMS will consider it as a<br>ing total passed and total failed. For example, RFP line 1 and 2<br>ABCD1234567 with a passed result, total passed will be 1 inste                                        |
| Additional containers can be a<br>container number into the cor<br>nspection record, you must re<br>he inclusion of the additional<br>f the same container number<br>listinct container for calculation<br>he same container number Al<br>Fhe packaged weight and outo | added to the PENIS inspection record by entering the addition<br>ontainer number field. Once additional containers are added to<br>remind the exporter to update the RFP record in EXDOC to ref<br>il containers.<br>r is used on different container lines, PEMS will consider it as a<br>ing total passed and total failed. For example, RFP line 1 and 2<br>ABCD1234567 with a passed result, total passed will be 1 inste<br>toomes allow for 4 decimal values. |

This is a CONTROLLED document. Any documents appearing in paper form are not controlled and should be checked against the IML version prior to use.

section

For each inspection *Results* window you should also:

- Select a **Result**<sup>1</sup> of 'Pass', 'Fail' or N/A for the line.
- If applicable, select one or more **Remarks**<sup>2</sup> checkboxes (mandatory if the line fails the inspection).
- When a remark is selected the **Tolerance Level**<sup>3</sup> drop down will appear, select the appropriate tolerance 'above' or 'below'.
- **Comment**<sup>4</sup> becomes mandatory about the tolerance level.
- Select the checkbox of all Authorised officers<sup>5</sup> who performed the inspection.
   See Section 3.1: Assigning authorised officers (inspection records only) of Reference: <u>PEMS AO</u> user quide Overview and General Functions.)

Click **Save**<sup>6</sup> to save the inspection result and exit the window.

| A result is required.                                                              |                                                                                        | Ĺ  |
|------------------------------------------------------------------------------------|----------------------------------------------------------------------------------------|----|
| Remarks                                                                            |                                                                                        |    |
|                                                                                    |                                                                                        |    |
|                                                                                    |                                                                                        |    |
| Contaminant                                                                        | Contaminants - Datura spp                                                              |    |
| Contaminants - Live or Dead rodents                                                | Contaminants - Rodent droppings                                                        |    |
| Dead Insect                                                                        | Dead rodent                                                                            |    |
| Disease (discoloration)                                                            | □ Eggs                                                                                 |    |
| Ergots                                                                             |                                                                                        |    |
| Frass                                                                              | 🗆 Fungus                                                                               |    |
| Inadequate or inaccurate trade description                                         | Incorrect/unclean packaging                                                            |    |
| Inert material                                                                     | Insect damage                                                                          |    |
| <ul> <li>Insects - Live injurious (Grain and seed<br/>inspections only)</li> </ul> | <ul> <li>Insects - Live non-injurious (Grain and seed<br/>inspections only)</li> </ul> |    |
| Insects - Moths (Lepidoptera)                                                      | 🗆 Larvae                                                                               |    |
| Lesions                                                                            | Live field species                                                                     |    |
| Live Insect                                                                        | Live insect pest                                                                       |    |
| Live pest                                                                          | Live rodent                                                                            |    |
| Mites                                                                              | Moth                                                                                   |    |
| Mould                                                                              | Positive ARGT result                                                                   |    |
| Rot                                                                                | ✓ Soil                                                                                 |    |
| 🗆 Spider                                                                           | □ Stings                                                                               |    |
| Thrips                                                                             | □ Weed seeds                                                                           |    |
| Tolerance Level *                                                                  |                                                                                        |    |
|                                                                                    |                                                                                        |    |
|                                                                                    | *                                                                                      |    |
| Tolerance level is required.                                                       |                                                                                        |    |
| Comments *                                                                         |                                                                                        | "  |
|                                                                                    |                                                                                        | ۱L |
|                                                                                    |                                                                                        |    |
|                                                                                    | /                                                                                      |    |
| A comment is required.                                                             |                                                                                        |    |
| Authorised officers                                                                |                                                                                        |    |
| PEMS-DEV External-AO                                                               |                                                                                        |    |
|                                                                                    |                                                                                        |    |
|                                                                                    | Close                                                                                  |    |

Once the inspection result is saved, the *Grain and Plant Product Inspection* page will display the **new split line(s)**<sup>1</sup>. You can **Remove**<sup>2</sup> the split line(s) up until the inspection is submitted, withdrawn, or cancelled.

Where split lines are entered on the inspection record you must manually amend the number of units or line weight specified in the parent RFP line to ensure the inspection record is consistent with the RFP in EXDOC.

At least one line in the inspection must be "Passed" or "Failed".

| Line | Commodity | End use | Net Metric Weight | Unit   | Container  | Package number | Туре | Result | Authorised officers  | Actions |            |
|------|-----------|---------|-------------------|--------|------------|----------------|------|--------|----------------------|---------|------------|
| 1    | WHEAT     | GC      | 11                | M/TONS | CONT123456 | 1              | BAGS | Failed | PEMS-DEV External-AO | Open    | Split line |
| 2    | BARLEY    | GC      | 11                | M/TONS | CONT123456 | 1              | BAGS | Passed | PEMS-DEV External-AO | Open    | Split line |
| 2    | BARLEY    | GC      |                   |        | CONT123456 | 50             | BAGS | N/A    | PEMS-DEV External-AO | Open    | Remove     |

#### Navigating between line inspection windows

You can navigate between line inspection *Results* windows by clicking **Previous** or **Next<sup>1</sup>** at the bottom of the window. The inspection result for each line will automatically save when you navigate between the windows in this manner.

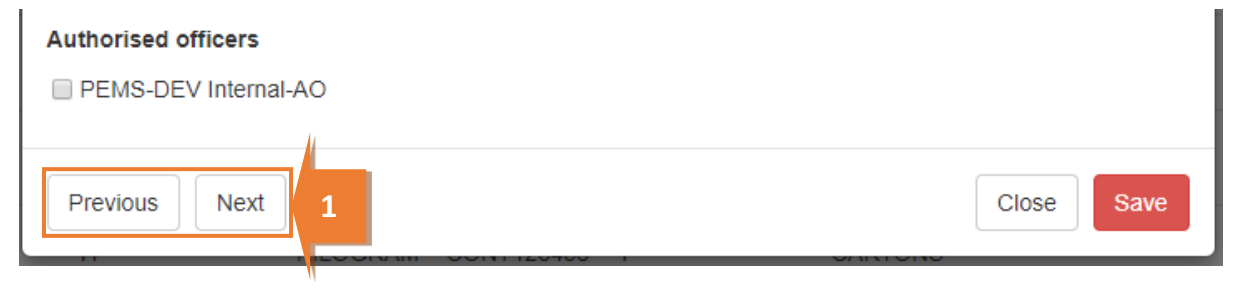

This is a CONTROLLED document. Any documents appearing in paper form are not controlled and should be checked against the IML version prior to use.

## **Checking container approvals in PEMS**

You can use the PEMS database to confirm whether containers selected for loading on the inspection record have the appropriate approvals recorded in PEMS. PEMS may not always include records of all current container approvals.

PEMS will not prevent you from submitting the grain and plant product inspection record where current inspection validity is not recorded for all containers on the inspection record. However, AOs must operate consistent with the approved work instructions for their appointed job functions when undertaking and submitting grain and plant product inspection records.

To check PEMS for a record of a container approvals, click the **Actions**<sup>1</sup> tab and then click **Check** containers<sup>2</sup>. Alternatively, you can select Check Containers<sup>3</sup> beside the Results.

| Home Inspections RFP                               | Calibration                      | spection    | Active 27/0 | 16/2022                                              |                                                                                 | l<br>Re                       | JAT11 Testing                | ¢        |
|----------------------------------------------------|----------------------------------|-------------|-------------|------------------------------------------------------|---------------------------------------------------------------------------------|-------------------------------|------------------------------|----------|
| Inspection ID - G725104                            |                                  |             |             |                                                      |                                                                                 |                               | 1                            |          |
| Inspection                                         | L Authorised C                   | fficers     | 🛈 Time En   | try                                                  | 📞 Comr                                                                          | nunications                   | C Actions -                  |          |
| RFP details Open   Change                          | e                                |             |             | Flow pat                                             | th details ch                                                                   | ange                          | Download Repo                | rt       |
| RFP number 221<br>Inspection reason                | 8502                             |             |             | In                                                   | spection result<br>Result time                                                  | Passed<br>26/06/2022 10:00    | Cancel<br>Withdraw           |          |
| Establishment number 546                           | NA<br>2<br>PORT COMPANY PTY      |             |             |                                                      | Comments                                                                        | Comments: PEMS Testing        | Submit                       |          |
| Exporter name PEN<br>Import permit Yes             | IS TEAM                          |             |             | Outcome                                              | e details Cha                                                                   | ange                          | Check Containe               | rs       |
| Treatment details No<br>Additional declaration VEF | RIFIED                           |             |             | Is a trade de<br>Has a trade<br>Does the tra<br>2.25 | escription re<br>description<br>ade descripti<br>Outcome type<br>U/33.33 tonnes | Yes<br>Yes<br>Container<br>No | Checkout<br>Refresh from EXD |          |
| Results (1) Check Container:                       | s <b>3</b>                       |             |             |                                                      | Total passed<br>Total failed<br>Package                                         | 0<br>0<br>CONTAINERS          |                              |          |
| Line Commodity End use                             | Net Ne <del>tric wei</del> ght U | nit Contain | ier Packa   | ige number                                           | Туре                                                                            | Result Authorised officers    | Actions                      |          |
| 1 BARLEY GC 8                                      | 80 M                             | TONS KING25 | 46466 1     |                                                      | CONTAINERS                                                                      |                               | Open Sp                      | lit line |
| Comments Change                                    |                                  |             |             |                                                      |                                                                                 |                               |                              |          |

This is a CONTROLLED document. Any documents appearing in paper form are not controlled and should be checked against the IML version prior to use.

28 of 43

The Containers window will display the list of containers provided on the inspection record.

To search for a specific container, you can **Filter containers**<sup>1</sup> by entering all or part of a container number into the field. Select **Clear<sup>2</sup>** to display the full list of containers on the inspection record.

If there is an issue with a particular listed container it will be highlighted in bold, and red. Click Show<sup>3</sup> to display the error message.

If a container was approved but has since been revoked, it will show the **Remarks** that have been made on the container.

Hover on **Show Reason**<sup>4</sup> and a box will appear. This will provide the details why the container was revoked, the revocation date and time and the details of the person who revoked the container.

If a container has been allocated as used on a different RFP with a completed inspection in PEMS, the **Used**<sup>5</sup> flag status would display as Yes. If the container is available, then it should be reinspected again to allow the status of the **Used**<sup>5</sup> flag to be reset to No.

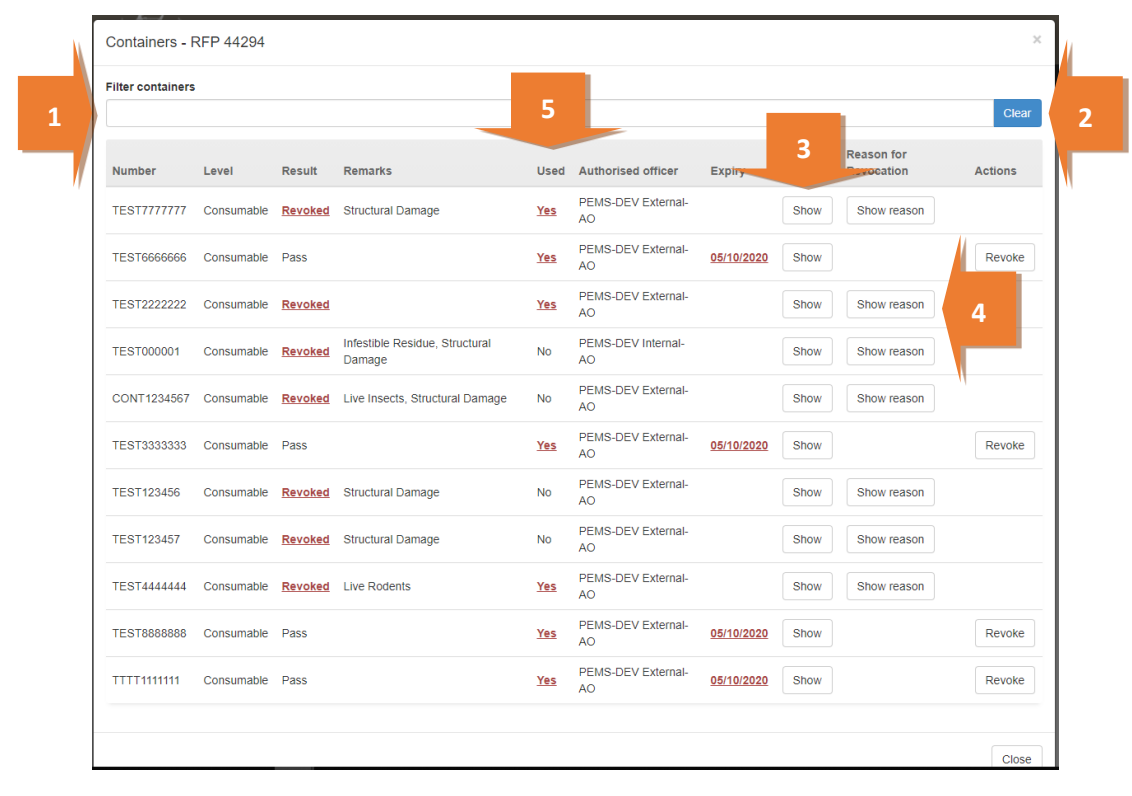

### **Revoking container approval status**

If the condition of an empty container has changed from when it was originally passed, and it no longer complies with the department's requirements, the approval status of the container can be changed from Pass to Revoked. This action can be performed by any authorised officer that has the Grain and Plant Product inspection job function.

Containers - RFP 44294 Filter containers Reason for Used Authorised officer Number Level Result Remarks Expiry Errors Revocation Actions PEMS-DEV External-TEST7777777 Consumable Revoked Structural Damage Show Show reason Yes AO PEMS-DEV External-TEST6666666 Consumable Pass Yes 05/10/2020 Show Revoke 1 AO PEMS-DEV External-TEST2222222 Consumable Revoked Show reason Yes Show AO Infestible Residue, Structural PEMS-DEV Internal-TEST000001 Consumable Revoked No Show Show reason Damage AO PEMS-DEV External-CONT1234567 Consumable Revoked Live Insects, Structural Damage No Show Show reason AO PEMS-DEV External-TEST3333333 Consumable Pass Yes 05/10/2020 Show Revoke AO PEMS-DEV External-TEST123456 Consumable Revoked Structural Damage No Show Show reason AO PEMS-DEV External-TEST123457 Consumable Revoked Structural Damage Show reason No Show AO PEMS-DEV External-TEST444444 Consumable Revoked Live Rodents Yes Show Show reason AO PEMS-DEV External-05/10/2020 TEST88888888 Consumable Pass Show Revoke Yes AO PEMS-DEV External-TTTT1111111 Consumable Pass <u>Yes</u> 05/10/2020 Show Revoke AO Clos

Select the container/s that need to be to have the approval status revoked and click **Revoke**<sup>1</sup>.

The *Revoke Details will appear at the top of the* window.

Select the appropriate **Remarks**<sup>1</sup>.

Enter the **Reason for Revocation**<sup>2</sup>. This reason will appear in the body of the email and can be up to 500 characters.

Enter the **Email Address<sup>3</sup>** of the client to notify them that the container approval has been revoked. Multiple email addresses can be added to the email address field and each address should be separated by a comma and a space.

| CI | ick   | Sa | ve | 4 |
|----|-------|----|----|---|
|    | IC IN | Ju | vc |   |

| C | Containers - F   | RFP 44294  |                |                   |      |                          |                   |        |             | :       |
|---|------------------|------------|----------------|-------------------|------|--------------------------|-------------------|--------|-------------|---------|
| F | ilter containers |            |                |                   |      |                          |                   |        |             |         |
|   |                  |            |                |                   |      |                          |                   |        |             | Clear   |
| F | Revocation       | Details    |                |                   |      |                          |                   |        |             |         |
|   | Remarks          |            |                |                   |      |                          |                   |        |             |         |
|   | Infestible Re    | esidue     |                |                   |      | Live Insects             |                   |        |             |         |
|   | Live Rodent      | S          |                |                   |      | Non-infestible Ma        | aterial           |        |             |         |
| 1 | Structural D     | amage      |                |                   |      | Water                    |                   |        |             |         |
|   | Reason for Re    | vocation*  |                |                   |      |                          |                   |        |             |         |
|   | Email Address    | *          |                |                   |      |                          |                   |        |             |         |
|   |                  |            |                |                   |      |                          |                   |        | Person for  | 4 Sav   |
|   | Number           | Level      | Result         | Remarks           | Used | Authorised officer       | Expiry            | Errors | Revocation  | Actions |
|   | TEST7777777      | Consumable | <u>Revoked</u> | Structural Damage | Yes  | PEMS-DEV External-<br>AO |                   | Show   | Show reason |         |
|   | TEST6666666      | Consumable | Pass           |                   | Yes  | PEMS-DEV External-<br>AO | <u>05/10/2020</u> | Show   |             | Revoke  |
|   | TEST2222222      | Consumable | Revoked        |                   | Yes  | PEMS-DEV External-<br>AO |                   | Show   | Show reason |         |

The containers that have been revoked will have the Result changed to **Revoked**<sup>1</sup>.

This revocation cannot be removed until a new empty container inspection is completed.

| Containers -      | RFP 44294  |         |                   |            |                          |                   |        |                          | ×       |
|-------------------|------------|---------|-------------------|------------|--------------------------|-------------------|--------|--------------------------|---------|
| Filter containers | 5          |         |                   |            |                          |                   |        |                          | Clear   |
| Number            | Level      | 1       | Bemarks           | Used       | Authorised officer       | Expiry            | Errors | Reason for<br>Revocation | Actions |
| TEST7777777       | Consumable | Revoked | Structural Damage | <u>Yes</u> | PEMS-DEV External-<br>AO |                   | Show   | Show reason              |         |
| TEST6666666       | Consumable | Pass    |                   | <u>Yes</u> | PEMS-DEV External-<br>AO | <u>05/10/2020</u> | Show   |                          | Revoke  |

## Completing and submitting the inspection record

The inspection can only be submitted in PEMS after:

- All inspection results and data are recorded appropriately unless the flow path failed inspection
- Time Entry<sup>1</sup> is provided for all AOs who recorded inspection results
- If applicable, attachments and correspondence relating to the inspection are recorded under the **Communications**<sup>2</sup> tab.

Details on the Time Entry and Communications tabs can be found in <u>Section 3: General PEMS</u> <u>functions</u> of Reference: <u>PEMS AO user guide – Overview and General Functions</u>.

When you are ready to submit the inspection record, click the Actions<sup>3</sup> tab and then click Submit<sup>4</sup>.

For more information on **Downloading**, **Cancelling** or **Withdrawing**<sup>5</sup> the inspection, see <u>Section 3.6</u> <u>Actions tab</u> of Reference: <u>PEMS AO user guide – Overview and General Functions</u>.

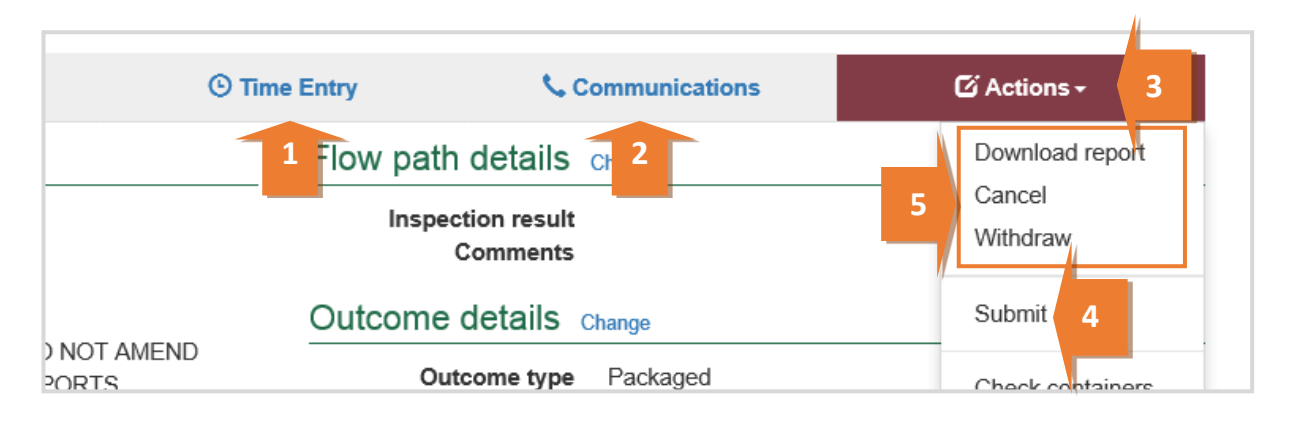

Once the inspection record is submitted the record will become read-only and you will be unable to make changes to the data provided. However, you will be able to attach a new document, and add invoice numbers (for departmental AOs).

PEMS will prompt to confirm you have estimated the net metric weight of the consignment and you want to submit the inspection.

A pop-up window will ask you to confirm that you want to **submit this inspection**<sup>1</sup>.

It will also ask if you want to **email the exporter/EDI user on the submission of the inspection**<sup>2</sup>. When selecting this option, the Inspection submit confirmation box will expand.

Enter the **email address**<sup>3</sup>, this can be multiple email addresses each separated by a comma.

Enter in any **Comments**<sup>4</sup> that are to be included in the email.

Click Save⁵.

| Inspection submit confirmation                                                                                                    | ×       |
|----------------------------------------------------------------------------------------------------|---------|
| <ul> <li>Are you sure you want to submit this inspection?</li> <li>I want to email the exporter/EDI user on the submission of the inspection.</li> </ul>                                       |         |
| Email Address                                                                                                    |         |
| Exporters.email@gmail.com Comment Dear Exporter Please note I have submitted the inspection record for RFP1111111 in PEMS, please request Author at your earliest convenience. Kind Regards AO | isation |
| Close                                                                                                    | Save    |

The Grain and Plant Product Inspection record status will display as Completed<sup>1</sup>.

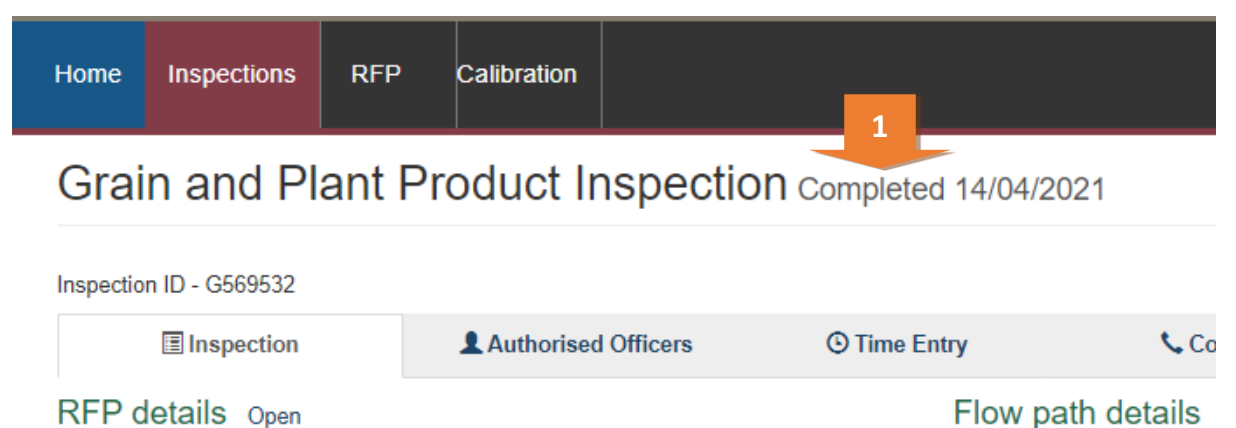

The date(s) specified on the completed inspection record will be the start date and end date for the inspection. The inspection record date corresponds with the earliest and latest time entry across all AOs for the inspection.

## **Expiration date of Grain and Plant Product inspection**

Following the submission of the Grain and Plant Product inspection record, an expiry date will be allocated to all goods which have passed assessment. The expiry date is automatically calculated as 28 days from the first date of the first-time entry.

To view the expiration date, click the **Inspection**<sup>1</sup> tab and the **Expiry date**<sup>2</sup> will display under the inspection validity section.

If the Grain and Plant Product expiry date is extended, you can view the reason for the expiry date extension by clicking **History<sup>3</sup>** under the inspection validity section.

| Inspection ID - G725104                                                                                                    |                                                                                                    | _                                              |         |             |                                                                                                    |                                                                                                    |                                                                                                    |                     |                 |
|----------------------------------------------------------------------------------------------------|----------------------------------------------------------------------------------------------------|------------------------------------------------|---------|-------------|----------------------------------------------------------------------------------------------------|----------------------------------------------------------------------------------------------------|----------------------------------------------------------------------------------------------------|---------------------|-----------------|
| Inspection                                                                                                    | 1                                                                                                    | Authorised O                                   | fficers | 🕑 Time E    | intry                                                                                                    | 📞 Com                                                                                                    | munications                                                                                                    | 🖸 Actio             | ns <del>-</del> |
| RFP details Oper                                                                                                    |                                                                                                    |                                                |         |             | Flow path de                                                                                                    | etails                                                                                                    |                                                                                                    |                     |                 |
| RFP num<br>Inspection rea<br>Destination cour<br>Establishment num<br>Establishment nu<br>Exporter na<br>Import per<br>Treatment det<br>Additional declara<br>Inspection validi<br>Expiry of<br>Results (1) | hber 2218<br>son<br>htty CHII<br>hber 5462<br>ame PEIM<br>mmit Yes<br>tails No<br>tion VER<br>ty   Histo<br>late 24/0 | 0000 COMPANY PTY I<br>STEAM<br>IFIED<br>7/2022 | LTD     |             | Inspecti<br>Re<br>Cu<br>Outcome de<br>Is a trade descrip<br>Has a trade descrip<br>Has a trade descri<br>Does the trade de<br>Outc<br>2.25L/33.3<br>Tot<br>Tot | ion result<br>esult time<br>Officer<br>omments<br>tails<br>tion re<br>iption<br>escripti<br>ome type<br>33 tonnes<br>al passed<br>otal failed<br>Package | Passed<br>26/06/2022 10:0<br>UAT11 Testing<br>Comments: PEN<br>Yes<br>Yes<br>Yes<br>Container<br>No<br>1<br>0<br>CONTAINERS | 0<br>IS Testing     |                 |
| Line Commodity                                                                                                    | End use                                                                                                    | Net Metric Weight                              | Unit    | Container   | Package number                                                                                                    | Туре                                                                                                    | Result                                                                                                    | Authorised officers | Actions         |
| 1 BARLEY                                                                                                    | GC                                                                                                    | 80                                             | M/TONS  | KING2546466 | 1                                                                                                    | CONTAI                                                                                                    | NERS Passed                                                                                                    | UAT11 Testing       | Open            |
|                                                                                                    |                                                                                                    |                                                |         |             |                                                                                                    |                                                                                                    |                                                                                                    |                     |                 |

The Expiry History window will display.

Click **Close**<sup>1</sup> to exit the window.

| A A A A A A A A A A A A A A A A A A A |           |                  |                      |         |       |
|---------------------------------------|-----------|------------------|----------------------|---------|-------|
| Expiry History                        |           |                  |                      |         | ×     |
|                                       |           |                  |                      |         |       |
| Expiry date                           | Reason    | Extended on      | Extended by          | Comment |       |
| 03/10/2016                            | Logistics | 29/08/2016 12:14 | PEMS-DEV Hub-Officer |         |       |
|                                       |           |                  |                      |         |       |
|                                       |           |                  |                      |         | _     |
|                                       |           |                  |                      |         | Close |
| Location details                      |           |                  |                      | /       |       |
|                                       |           |                  |                      |         |       |

## **Appendix 1: Logs**

This Appendix outlines how to complete the Logs flowpath when it deviates from the standard Grain and Plant Product Inspection format. Where the format is the same you will need to refer to the primary user guide.

Due to Logs being a raw product it is expected that contaminates will always be present, therefore the flow path will always include an initial failed inspection, fumigation, and a reinspection.

#### **Trade description**

Record whether a physically applied trade description complies with the policy in the relevant guideline and any specific importing-country requirements listed in Micor (and the protocol where applicable) in the comments (see Section 3.8 Adding comments to a record of Reference: PEMS AO user guide – Overview and General Functions).

Several Trade description<sup>1</sup> declarations need to be made. Where 'Yes' is selected, this will prompt the system to generate further declarations until all required declarations are complete.

#### **Outcome Details**

PEMS will recognise the commodity and by default, Logs will be selected as the Outcome type<sup>2</sup>, and no other option will be available from the drop down.

Then select Save<sup>3</sup>.

| Outcome Details                                                                                                    | ×          |   |
|----------------------------------------------------------------------------------------------------|------------|---|
| Is a trade description required to be physically applied for the goods?<br><ul> <li>Yes</li> <li>No</li> </ul> Has a trade description been physically applied to the goods? <ul> <li>Yes</li> <li>No</li> </ul> Outcome type * Logs 2.25L/33.33 tonnes sampling rate <ul> <li>2.25L/33.33 tonnes</li> </ul> | ~          | 2 |
|                                                                                                    | Close Save |   |

This is a CONTROLLED document. Any documents appearing in paper form are not controlled and should be checked against the IML version prior to use.

The Outcome Details section will display the updated **Trade description and Outcome type**<sup>1</sup> and PEMS will reflect the outcome type selected in the **Results**<sup>2</sup> section columns on the *Grain and Plant Product Inspection* page.

| Home Inspections                                                                                                    | RFP    | Calibration    |             |                                                                                                    |                                                                                                    |                     | UAT11    | Testing 🛱            | F ()  |
|----------------------------------------------------------------------------------------------------|--------|----------------|-------------|----------------------------------------------------------------------------------------------------|----------------------------------------------------------------------------------------------------|---------------------|----------|----------------------|-------|
| Grain and P                                                                                                    | lant l | Product Ins    | pection A   | ctive 27/06                                                                                                    | 6/2022                                                                                                    |                     | Required | fields denoted       | lby * |
| Inspection ID - G725105                                                                                                    |        | L Authorised O | fficers     | ③ Time Entr                                                                                                    | y 🕻 C                                                                                                    | ommunications       | G        | Actions <del>-</del> |       |
| RFP details Open                                                                                                    | Change |                |             |                                                                                                    | Flow path details                                                                                                    | Change              |          |                      |       |
| RFP details Open   Change       FIOW         RFP number       2218582         Inspection reason       Destination country         Destination country       MALAYSIA         Establishment number       0099         Establishment name       FIRST CLASS INDONESIA PTY LTD         Exporter name       TESTING         Import permit       Yes         Treatment details       Yes         Additional declaration       VERIFIED |        |                |             | Inspection res<br>Result ti<br>Offic<br>Commer<br>Outcome details<br>Is a trade description re<br>Has a trade description<br>Does the trade description<br>Does the trade description<br>Outcome ty<br>2.25/J33.33 tom<br>Total pass<br>Total fail<br>U | It Passed<br>27/06/2022 12:00<br>F UAT11 Testing<br>Change<br>No<br>Yes<br>Yes<br>be Logs<br>be Logs<br>be No<br>cubic METRE |                     |          |                      |       |
| Line Commodity                                                                                                    | End u  | se Container   | Line weight | Unit                                                                                                    | Result                                                                                                    | Authorised officers | Actions  |                      |       |
| 1 LOGS                                                                                                    |        | MRKU7539512    |             | CUBIC                                                                                                    | METRE                                                                                                    |                     | Open     | Split line           |       |
| Comments Change<br>No comment.                                                                                                    | 9      |                |             |                                                                                                    |                                                                                                    |                     | 2        |                      | _     |

#### Splitting lines on the inspection record

For information on how to split lines see <u>Splitting lines on the inspection record</u> section in this user guide.

#### **Recording inspection results for Grain and Plant Product - Logs**

To enter or change inspection results, click **Open<sup>1</sup>** beside the appropriate line.

| Resu | Its (2) Check | Containers |             |             |            |        |                      |              |
|------|---------------|------------|-------------|-------------|------------|--------|----------------------|--------------|
| Line | Commodity     | End use    | Container   | Line weight | Unit       | Result | Authorised officers  | Actions      |
| 1    | LOGS          |            | CONT123456  | 25          | M/TS       | Failed | PEMS-DEV External-AO | Open 1       |
| 1    | LOGS          |            | TEST5566767 | 30          | METRIC TON | Failed | PEMS-DEV External-AO | Open l emove |

The inspection *Results* window for the line will display (next 2 screen shots).

For each inspection result window:

- If applicable, enter the **Container number**<sup>1</sup> (must be 4 letters followed by 6 or 7 digits, for example: ABCD1234567)
- Check the container number you have entered is correct by clicking on Check<sup>2</sup>.
- Enter the **Source**<sup>3</sup> of the commodity being inspected (for example, stack or lot number) and brand or commercial names of products

- Enter the package **Number**<sup>4</sup> presented if the information is not prepopulated (where split lines is used, you may need to amend the number of units specified in the parent RFP line). If Bulk is selected as the 'type' the number will appear as N/A
- Packaging **Type<sup>5</sup>** of the goods will be prepopulated from EXDOC (for example bulk)
- Enter the package **Weight/Volume**<sup>6</sup> of the unit(s) and then select appropriate package **Unit**<sup>7</sup> of measurement, provided on RFP (the unit of measurement must be the same for all lines)
- Enter the **Sampled**<sup>8</sup> number or rate (mandatory when the 2.25L/33.33 tonnes sampling rate has not been selected)
- PEMS will populate **sub-total Line weight**<sup>9</sup> with the net weight provided on the RFP in EXDOC or, if the package weight is provided in EXDOC, PEMS will calculate the **sub-total Line weight**<sup>9</sup> as the product of the package number and/or package Weight/Volume
- If applicable, amend the Net Metric Weight<sup>10</sup> (weight is extracted from EXDOC in the parent RFP line only, and will be visible if the user chooses the packaged/container option under outcome details section).

**Check**<sup>2</sup> performs a 2-step validation process via a check digit algorithm and by checking if the container number recorded is available in the BIC Global Container Database. This database captures approximately 70% of all containers globally. If the container you have inspected is not captured in the database a warning message is generated, encouraging you to double check the details on the container. You will still be able to submit the inspection.

| Inspe        | ction Result Line 1 - LOGS - |                               | ×           |
|--------------|------------------------------|-------------------------------|-------------|
| Contai       | ner number                   |                               | 1           |
| 1 CON        | T123456                      |                               | Check 2     |
| Source       | 9                            |                               |             |
| 3            |                              |                               |             |
| Pack         | age                          |                               |             |
| Numbe        | er                           | Туре                          |             |
| <b>4</b> N/A |                              | BULK                          | ~ 5         |
| Weight       | /Volume *                    | Unit                          |             |
| 6            |                              |                               | ~ 7         |
| Sub-         | Totals                       |                               |             |
| Line w       | eight*                       | Unit*                         |             |
|              | 9                            |                               | <b>~</b> 10 |
| A line v     | veight is required.          | A sub-total unit is required. |             |
| Sample       | ed *                         |                               |             |
| 8            |                              |                               |             |
|              |                              |                               |             |

Additional containers can be added to the PEMS inspection record by entering the additional container number into the container number field. Once additional containers are added to the inspection record, you must remind the exporter to update the RFP record in EXDOC to reflect the inclusion of the additional containers.

If the same container number is used on different container lines, PEMS will consider it as a distinct container for calculating total passed and total failed. For example, RFP line 1 and 2 has the same container number ABCD1234567 with a passed result, total passed will be 1 instead of

You can check whether containers included in the inspection record have current container approval recorded on the PEMS database, see the <u>Checking container approvals in PEMS</u> section in this user guide.

This is a CONTROLLED document. Any documents appearing in paper form are not controlled and should be checked against the IML version prior to use.

For each inspection *Results* window:

- Select a **Result**<sup>1</sup> of 'N/A', 'Pass' or 'Fail' for the line
- If applicable, select one or more **Remarks**<sup>2</sup> checkboxes (mandatory if the line fails the inspection)
- When a remark is selected the **Tolerance Level**<sup>3</sup> drop down will appear, select the appropriate tolerance 'above' or 'below'
- **Comment**<sup>4</sup> becomes mandatory about the tolerance level
- select the checkbox of all Authorised officers<sup>5</sup> who performed the inspection.
   See Section 3.1: Assigning authorised officers (inspection records only) of Reference: <u>PEMS AO</u> <u>user guide Overview and General Functions</u> for more information.

Click **Save**<sup>6</sup> to save the inspection result and exit the window.

|                                                               | ~                                                                                      |
|---------------------------------------------------------------|----------------------------------------------------------------------------------------|
| 2 It is required.                                             |                                                                                        |
| emarks                                                        |                                                                                        |
| ] Animal faeces                                               | □ Ants                                                                                 |
| <br>☐ Contaminant                                             | Contaminants - Datura spp                                                              |
| _<br>❑ Contaminants - Live or Dead rodents                    | Contaminants - Rodent droppings                                                        |
| Dead Insect                                                   | Dead rodent                                                                            |
| Disease (discoloration)                                       | Eggs                                                                                   |
| ] Ergots                                                      | Fly                                                                                    |
| ] Frass                                                       | Fungus                                                                                 |
| ] Inadequate or inaccurate trade description                  | Incorrect/unclean packaging                                                            |
| ] Inert material                                              | Insect damage                                                                          |
| Insects - Live injurious (Grain and seed<br>inspections only) | <ul> <li>Insects - Live non-injurious (Grain and seed<br/>inspections only)</li> </ul> |
| □ Insects - Moths (Lepidoptera)                               | Larvae                                                                                 |
| ] Lesions                                                     | □ Live field species                                                                   |
| ] Live Insect                                                 | Live insect pest                                                                       |
| ] Live pest                                                   | Live rodent                                                                            |
| ] Mites                                                       | Moth                                                                                   |
| ] Mould                                                       | Positive ARGT result                                                                   |
| ] Rot                                                         | 🗆 Soil                                                                                 |
| ] Spider                                                      | Stings                                                                                 |
| ] Thrips                                                      | ☐ Weed seeds                                                                           |
| olerance Level *                                              |                                                                                        |
|                                                               | ~                                                                                      |
| omments *                                                     |                                                                                        |
|                                                               |                                                                                        |
|                                                               |                                                                                        |
| comment is required.                                          |                                                                                        |
| uthorised officers                                            |                                                                                        |
| PEMS-DEV External-AO                                          |                                                                                        |
|                                                               |                                                                                        |
| Previous Next                                                 | Close Save                                                                             |

Once the inspection result is saved, the Grain and Plant Product Inspection page will display the new split line(s)<sup>1</sup>. You can Remove<sup>2</sup> the split line(s) up until the inspection is submitted, withdrawn, or cancelled.

| Line | Commodity | End use | Container   | Line weight | Unit   | Result | Authorised officers  | Actions         |
|------|-----------|---------|-------------|-------------|--------|--------|----------------------|-----------------|
|      | LOGS      |         | CONT123456  | 123456      | M/TS   | Passed | PEMS-DEV External-AO | Open Split line |
|      | LOGS      |         | TEST3456781 | 12345       | M/TONS | Passed | PEMS-DEV External-AO | Open Remove     |
|      | LOGS      |         | TEST2345678 | 12345       | M/TONS | Passed | PEMS-DEV External-AO | Open Remove     |

## Completing and submitting the inspection record

To complete the log inspection record, refer to section Completing and submitting the inspection record in this user guide.

# **Related material**

The following related material is available on the website:

- Manual of Importing Country Requirements (Micor)
- Protocols and Work Plans
- Plant Export Operations Manual
  - Reference: PEMS AO user guide Overview and General Functions
    - Empty container inspections

The following related material is available on Learnhub:

• Plant Exports Management System (PEMS) video tutorials

# **Contact information**

- Authorised Officer Hotline: 1800 851 305
- Authorised Officer Program: <u>PlantExportTraining@agriculture.gov.au</u>
- PEMS Administration: <u>PEMS@agriculture.gov.au.</u>

# **Document information**

The following table contains administrative metadata.

| Instructional Material<br>Library document ID | Instructional material owner                                                                                                    |
|-----------------------------------------------|----------------------------------------------------------------------------------------------------|
| IMLS-9-7600                                   | Director, <del>Congestion Busting Program<u>Change Management</u>, Digital<br/>Clearance Service, Digital Trade Initiative</del> |

## Version history

The following table details the published date and amendment details for this document.

| Version | Date       | Amendment details                                                                                                    |  |
|---------|------------|----------------------------------------------------------------------------------------------------|--|
| 1.0     | 08/07/2016 | New user guide.                                                                                                    |  |
| 1.1     | 12/07/2016 | Minor variations for accuracy and clarity.                                                                                                    |  |
| 2.0     | 30/09/2016 | <ul> <li>Complete document restructure.</li> <li>Addition of sections on:         <ul> <li>Logging into PEMS</li> <li>Calibration records</li> <li>Calibration search.</li> </ul> </li> </ul> |  |
| 2.1     | 16/12/2016 | <ul> <li>Minor variations for accuracy and clarity</li> <li>Removal of Appendix F – Calibrations and loading</li> <li>Removal of Section 2.3 – Calibration search.</li> </ul>                 |  |
| 3.0     | 09/10/2018 | AO user guide updated with PEMS v2.1 enhancements.                                                                                                    |  |
| 4.0     | 23/05/2019 | AO user guide updated with PEMS v3.1 and v3.2 enhancements.                                                                                                    |  |
| 5.0     | 4/11/2019  | Updated with PEMS v.3.3 and 3.4 enhancements.                                                                                                    |  |
| 6.0     | 3/06/2020  | Updated with PEMS 3.5 enhancements.                                                                                                    |  |
| 7.0     | 28/08/2020 | Removal of appendices from Plant Exports Management System<br>(PEMS) Authorised Officer user guide to make each its own user<br>guide.                                                        |  |
| 8.0     | 30/10/2020 | Updated with PEMS v3.8 enhancements.                                                                                                    |  |
| 9.0     | 18/01/2021 | Minor wording change request by GESP.                                                                                                    |  |
| 10      | 28/03/2021 | Updated for commencement of the <i>Export Control Act 2020</i> and associated Plant Rules.                                                                                                    |  |
| 11      | 7/06/2021  | Updated with PEMS May 2021 Release – name changed from CGI.                                                                                                    |  |
| 12      | 5/07/2021  | Updated 'edit exporter name' section in line with July 2021 PEMS release.                                                                                                    |  |
| 13      | 13/09/2021 | Updated email notification on submission in line with September 2021 release.                                                                                                    |  |
| 14      | 20/12/2021 | Updated in line with PEMS December 2021 release.                                                                                                    |  |

| Version | Date       | Amendment details                                 |
|---------|------------|---------------------------------------------------|
| 15      | 21/02/2022 | Updated in line with PEMS February 2022 release.  |
| 16      | 04/04/2022 | Updated in line with PEMS April 2022 release.     |
| 17      | 26/07/2022 | Updated in line with PEMS June 2022 release.      |
| 18      | 4/10/2022  | Updated in line with PEMS September 2022 release. |